## Instructions for requesting a verification of non-filing:

- \*If you have never filed a return with the IRS you must use the IRS form 4506-T.
- 1. Get an IRS Verification of Non-filing Letter Online
  - 1. Go to the IRS website <u>www.irs.gov</u>
  - 2. Under the Tools section on the website click on the Get a Tax Transcript
  - 3. Click on the blue Get Transcript ONLINE button
  - 4. First time users follow the steps to create an account. Returning users should log in using the user name and password previously created.
  - 5. Once logged in select *Higher Education/Student Aid* from the drop down box as the reason you need a transcript
  - 6. From the options given to you select the 2015 Verification of Non-filing Letter
  - 7. Your Verification of Non-filing Letter will open in a separate window. If it does not, you may need to change the pop-up settings on your browser.
- 2. Get an IRS Verification of Non-filing Letter by Mail
  - 1. Download the appropriate form at <u>http://www.irs.gov./pub/irs-pdf/f4506t.pdf</u> (4506-T)
  - 2. Complete the form and mail or fax the completed form to the appropriate address (or Fax number) provided on page 2. When using form 4506-T make sure you select option 7 "Verification of Non-filing"
- 2. <u>Telephone Request</u>
  - 1. Available from the IRS by calling 1-800-908-9946
  - 2. Follow the prompts to enter your SSN and the numbers in your street address. Generally, the address that was used on the latest tax return filed with the IRS
  - 3. Select Option 3 for "other tax information"
  - 4. Select Option 1 for "personal & individual tax questions"
  - 5. You will then be connect with an IRS employee to request verification of nonfiling letter.
  - 6. You will then be transferred to the appropriate department to process your request.